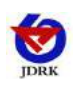

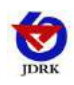

## Context

| 1. Introduction                            |
|--------------------------------------------|
| 1.1 Features                               |
| 1.2 Dimensions                             |
| 1.3 Model                                  |
| 1.4 Technical data4                        |
| 2. Quickly use the recorder to record data |
| 3. Get data recorder records               |
| 4. Functional description                  |
| 5. Instructions                            |
| 5.1 Key Description                        |
| 5.2 Boot Record                            |
| 5.3 Stop Record10                          |
| 5.4 Function Display Item Description11    |
| 6. Data management software for use        |
| 6.1 Export Data                            |
| 6.2 Saving Data15                          |
| 6.3 query data16                           |
| 6.4 Setting Recorder parameters17          |
| 6.5 View current device status             |
| 6.6 Clear device data20                    |
| 7. Contact Information                     |
| 8. Document History错误! 未定义书签。              |

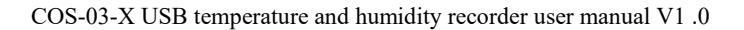

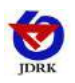

#### 1. Introduction

The recorder is mainly used to monitor the record of food, medicine, chemicals and other products in the storage and transportation process of temperature and humidity data, widely used in warehousing, logistics, cold chain of all links, such as refrigerated containers, refrigerated trucks, Cold storage, laboratory and so on.

#### **1.1 Features**

1. This recorder is equipped with a high-precision temperature and humidity sensor for accurate temperature and humidity measurement.

2. Built-in storage function, can record 260,000 pieces of temperature and humidity data, and can expand up to 2.08 million pieces of data.

3. Connect to the computer through the USB cable and use our company's supporting software to export the data stored in the device to the computer in EXCEL, TXT, PDF and other formats to facilitate subsequent report production and data analysis.

4. This recorder comes with a large LCD screen, which can display real-time temperature and humidity values, extreme temperature and humidity values, and the temperature units of Celsius and Fahrenheit can be freely selected.

5. This recorder uses a large-capacity rechargeable lithium battery, which can be used continuously for 1 year on a single charge.

6. Built-in buzzer, with over-limit alarm function, can automatically change the recording frequency when alarming, to ensure that the recorded data truly reflects environmental changes.

7. The function of timing start recording and timing stop recording can be set. When multiple recorders are used, ensure that the equipment starts recording at the same time and stops at the same time.

#### **1.2 Dimensions**

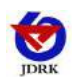

 $\rm COS\text{-}03\text{-}X$  USB temperature and humidity recorder user manual V1 .0

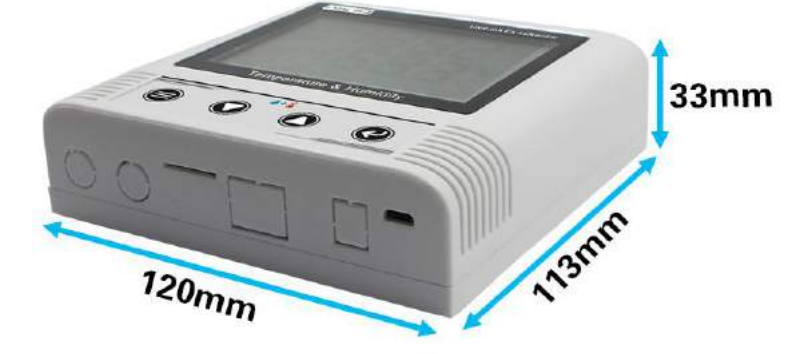

#### 1.3 Model

| Product number |    | Description                                                                                       |  |
|----------------|----|---------------------------------------------------------------------------------------------------|--|
| COS-03         | -0 | Sensor built-in type                                                                              |  |
| -5             |    | External type sensor; default probe length 0.6 m, up to 30 meters<br>Please remarks when ordering |  |

#### 1.4 Technical data

| Equipment power<br>supply                                    | DC5V power supply or built-in battery power supply                                        |                     |                                          |  |
|--------------------------------------------------------------|-------------------------------------------------------------------------------------------|---------------------|------------------------------------------|--|
| Recording capacity                                           | 260000                                                                                    |                     |                                          |  |
|                                                              |                                                                                           | Probe built-in type | -20~+60°C                                |  |
| Measuring range                                              | tem<br>perature                                                                           | Probe external type | -40~+80°C                                |  |
|                                                              | hu                                                                                        | Probe built-in type | 0~95%RH                                  |  |
|                                                              | midity                                                                                    | Probe external type | 0~100%RH                                 |  |
| Transmitter circuit<br>operating temperature and<br>humidity | -20°C~+60°C, 0%RH~95%RH                                                                   |                     |                                          |  |
|                                                              | tem Normal accuracy: $\pm 0.2^{\circ}C$ (25°C); High precision: $\pm 0.1^{\circ}C$ (25°C) |                     |                                          |  |
| measurement accuracy                                         | hu<br>midity<br>Drdinary accuracy: ±2%RH (60<br>25°C);<br>High precision: ±1.5%RH (60%R   |                     | ±2%RH (60%RH,<br>);<br>5%RH (60%RH, 25℃) |  |
| Recording interval                                           | 5 seconds to 18 hours can be set                                                          |                     |                                          |  |
| Measurement update                                           | 2~255 seconds can be set                                                                  |                     |                                          |  |

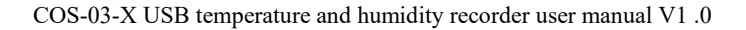

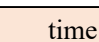

#### 2. Quickly use the recorder to record data

1. Installing the USB recorder management system " SUSBLogger.exe "After the installation is complete, open the software.

2. The recorder connected to the computer via a USB cable and wait for the software interface click "Device Configuration" button after the driver is installed, if necessary, modify the set time, or the device parameters of the device, and then click the "write."

| Device parameter settings                                  |                                                    |                                                                                                    |         |
|------------------------------------------------------------|----------------------------------------------------|----------------------------------------------------------------------------------------------------|---------|
| Device Model                                               | COS-03                                             | Device time                                                                                                    |         |
| Device Name                                                | TH监控仪                                              | 2017-07-26 09:54:04                                                                                                 | Timming |
| MAC                                                        | 30303000                                           |                                                                                                    |         |
| Record Interval<br>Alarm Record Interval<br>Delay on alarm | 00:00:05 H:M:S<br>00:00:05 H:M:S<br>00:00:10 H:M:S | <ul> <li>✓ Allow key to stop record</li> <li>✓ Allow key to stop alarm</li> <li>✓ Allow beep on key-down</li> </ul> |         |
| Delay on start                                             | 0 🔆 Minute                                         | Temperature upper limit                                                                                             | 40.0    |
| Shut screen time                                           | 00:00:05 H:M:S                                     | Temperature lower limit                                                                                             | -25.0   |
| Update time                                                | UU:UU:UZ H:M:S                                     | Humidity upper limit                                                                                                | 100.0   |
| limed start                                                | Timed boot storage                                 | • Humidity lower limit                                                                                              | 0.0     |

3. Unplug the USB cable, take the device to the environment to be tested, and long

Key wait "**>**" Lights up to start recording.

4.Exit the USB recorder management system.

press

#### 3. Get data recorder records

You can get recorded historical data from the record, this process will not clear the recorder itself, the stored data, if the recorder is still in the record state, the process of extracting data will not affect the working state of the recorder.

1. Open the USB recorder data management systems.

2, and a recorder connected to the computer via a USB cable, the software will automatically read all the data stored in the device.

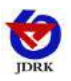

3, select the "Report", select the starting and ending time, click on the "Refresh", the software can obtain the data recording device, click "Export" to select TXT, XLS, PDF format, select the save path and click OK, you can export the data.

4, the data can also be stored to a computer database, click on the "stored in the database."

| File Device DataBase Help<br>Pata Import Store To DataBase Clear Device Data<br>Pata Import Store To DataBase Clear Device Data<br>Pata Import Store To DataBase Clear Device Data |                                |
|----------------------------------------------------------------------------------------------------|--------------------------------|
| Ata Import Store To DataBase Clear Device Data Query Device Configuration Device Status Export TXT Export XLS Export PDF                                                           |                                |
|                                                                                                    |                                |
|                                                                                                    | — Temperature°C<br>— Humidity% |
| mm how                                                                                                    |                                |
| mmmm 50                                                                                                    |                                |
|                                                                                                    |                                |
| 40                                                                                                    |                                |
|                                                                                                    |                                |
| 30                                                                                                    |                                |
|                                                                                                    |                                |
| 20<br>2017.07.25 2017.07.25 2017.07.25 2017.07.25 2017.07.26 2017.07.26 2017.07.26 2017.07.26                                                                                      |                                |
| 16:00 18:00 20:00 22:00 07-26 02:00 04:00 06:00 08:00                                                                                                    |                                |
|                                                                                                    |                                |
| 20:00 26.Jul 04:00 08:00                                                                                                    |                                |
|                                                                                                    |                                |

## 4. Functional description

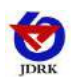

COS-03-X USB temperature and humidity recorder user manual V1 .0

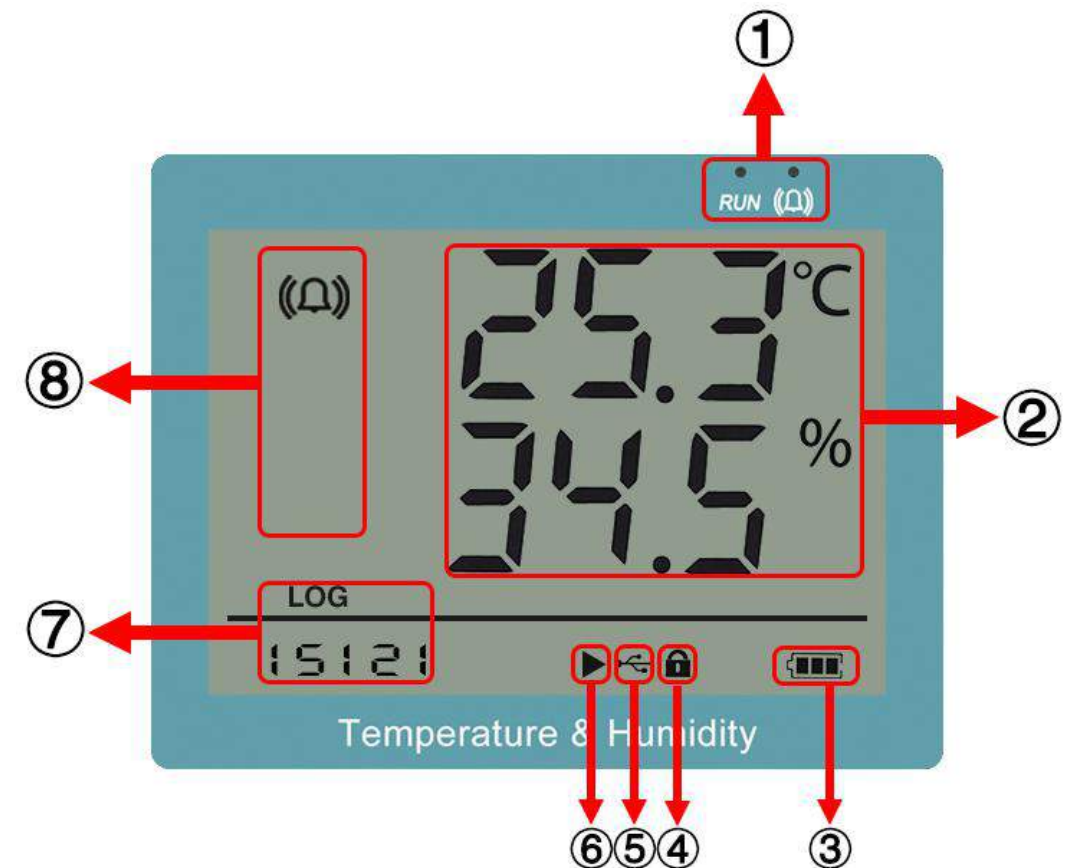

| Serial number | Description                                                                                                    |  |  |
|---------------|----------------------------------------------------------------------------------------------------|--|--|
| 1             | 1 The left side of the light to run the normal state of the second flash; the light for the alarm light, temperature and humidity over the case of second fl and the sound consistent, |  |  |
| 2             | Real-time temperature and humidity display                                                                                                    |  |  |
| 3             | Remaining power display                                                                                                    |  |  |
| 4             | Whether it is in the parameter modification mode                                                                                                    |  |  |
| 5             | Whether it is online                                                                                                    |  |  |
| 6             | The current logging status                                                                                                    |  |  |
| 7             | Significant number wheel has been stored, the system time (the amount of data stored as LOG)                                                                                           |  |  |
| 8             | Temperature or humidity alarm                                                                                                    |  |  |

Recorder display interface: the main interface, the lower temperature and humidity display interface, temperature and humidity upper limit display interface, the minimum temperature and humidity display interface, temperature and humidity maximum display interface. Can be in the main interface by pressing the up and down keys to view.

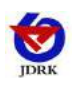

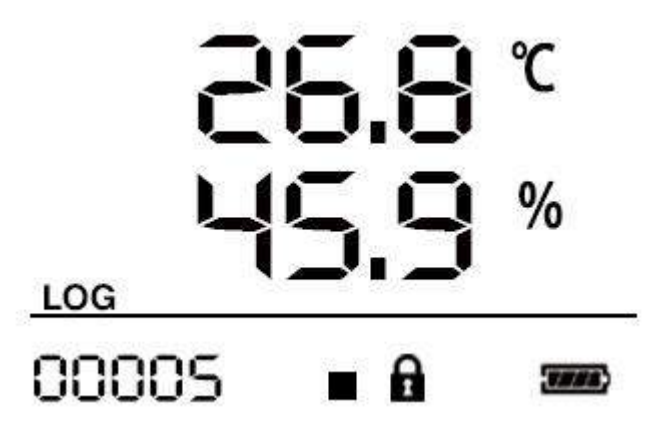

Main interface

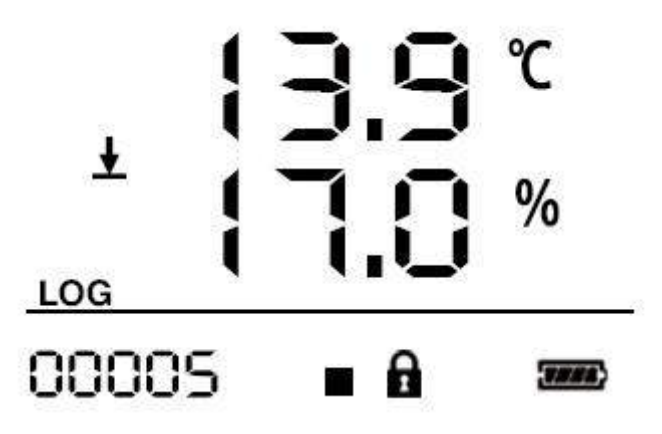

Lower limit of temperature and humidity alarm

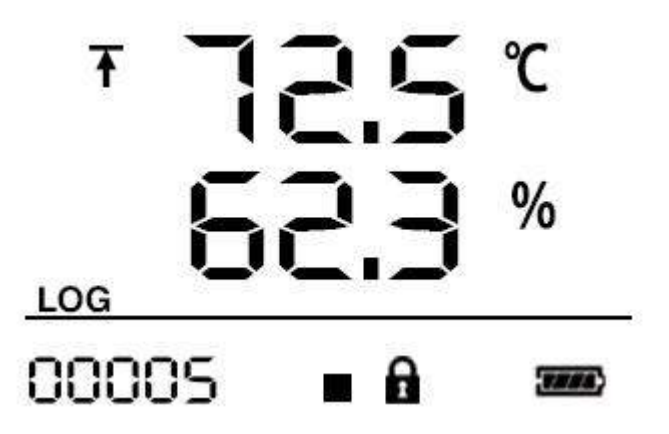

Upper limit of temperature and humidity alarm

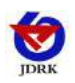

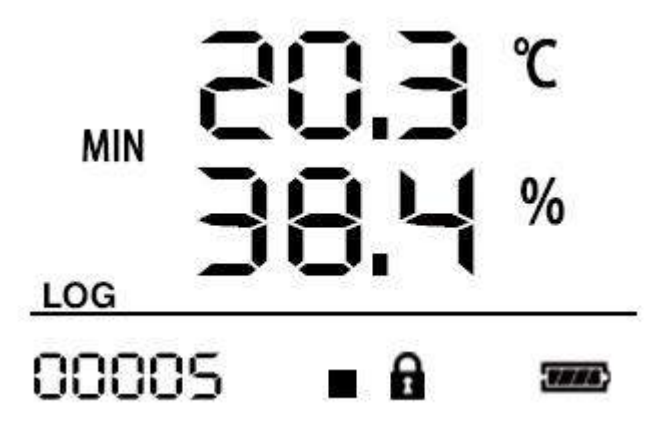

The minimum temperature and humidity of the stored data

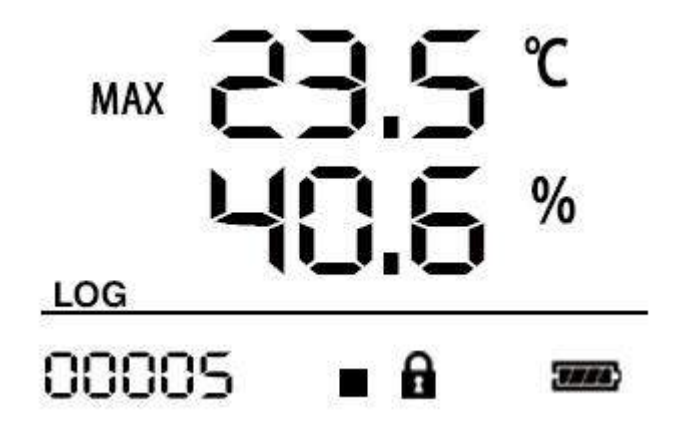

Maximum temperature and humidity of stored data

If the recorder 20 seconds (may be provided) is not operated, the display automatically into a closed state. You can also set the screen. The recorder screen is long.

If the recorder is in the off display state, press any key briefly to enter the status display interface.

button Each time you press it briefly, the recorder display interface will be switched

in the order shown above.

#### 5. Instructions

#### 5.1 Key Description

| Shandong Renke Control Technology Co., Ltd., |          |             | 9 | www.renkeer.com    |
|----------------------------------------------|----------|-------------|---|--------------------|
| Button                                       | Features | Description |   | Key operation mode |

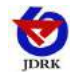

| -                  |                  | 1                                                    | ,<br>,                          |
|--------------------|------------------|------------------------------------------------------|---------------------------------|
|                    | Clear key        | • Exit operation when parameter setting is performed | Short press                     |
|                    | return key       | • Return to the main menu interface settings or view | Short press                     |
|                    | Paduaa tha kay   | •When the normator is                                | Short prass: Decreased in       |
|                    | Reduce the key   | • when the parameter is                              | desimal places                  |
|                    |                  | mounied, the data is reduced                         | Long prose: To roduce the       |
|                    |                  |                                                      | number of bits                  |
|                    | After the page   | • When the menu button before                        | Short press                     |
|                    |                  | the page view                                        |                                 |
|                    | Turn off the     | • main interface Press audible                       | Long press                      |
|                    | sound and light  | alarm off (stop button allowed)                      |                                 |
|                    | alarm            |                                                      |                                 |
|                    | Increase the key | • When modifying data parame                         | Short press:increase in decimal |
| $(\bigtriangleup)$ |                  | ter increasing button                                | places                          |
|                    |                  |                                                      | Long press: increase by bit     |
|                    | Before the page  | Short press                                          |                                 |
|                    |                  | the page view                                        |                                 |
|                    | Open the sound   | • main interface Press audible                       |                                 |
|                    | and light alarm  | alarm is turned on (key allows                       |                                 |
|                    |                  | to stop)                                             |                                 |
|                    | Save key         | • the enter key after the                            | Long press                      |
| (OK)               |                  | completion of the modification                       |                                 |
|                    |                  | parameters                                           |                                 |
|                    | Enter            | • enter the menu                                     | Short press                     |
|                    | Start / Pause    | • Boot Record; to pause the                          | Long press                      |
|                    | key record       | recording                                            |                                 |

#### 5.2 Boot Record

USB management system of the recorder Recorder parameters, the recorder does not start in

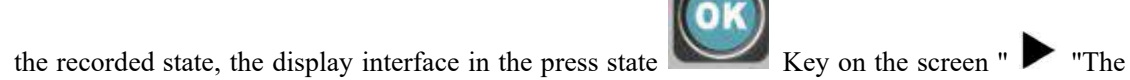

symbol lights up to start the record." 🕨 "The symbol flashes to indicate that it is in the start-up delay state.

Note: USB recorder data management system of the recorder parameter configuration, prior history data will be cleared, please read and save the historical data recorder before setting parameters.

#### 5.3 Stop Record

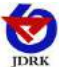

COS-03-X USB temperature and humidity recorder user manual V1.0
 (1) storage space automatically stops recording after the expiration. In the status display interface " The symbol is lit and it is stopped.

(2) setting allows the recording stop button, press

interface " The symbol is lit and it is stopped.

Note: After the recorder stops recording, the key can not start the recorder again. Only the recorder data can be cleared before you can start the recording again by pressing the key.

#### 5.4 Function Display Item Description

Short press on the main interface

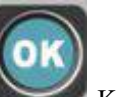

code 000, a short press

Key to enter the menu settings interface

When entering a password, press the up and down keys to increase or decrease with the rightmost digit, and press the up and down keys to increase the number of digits.

| Show items          | Features              | Scope and description                          | default |
|---------------------|-----------------------|------------------------------------------------|---------|
| 17-07-19 ∎ <b>⊡</b> | time                  | year month<br>day                              |         |
|                     | Clear the stored data | 0~1<br>Set to 1 to<br>clear the data<br>stored | 0       |

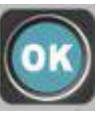

Key, in the status display

Key, enter the password, the default PIN

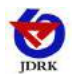

|     |       | password          | 0 ~ 999      | 000 |
|-----|-------|-------------------|--------------|-----|
|     |       |                   |              |     |
|     |       |                   |              |     |
|     | -     |                   |              |     |
| 000 |       |                   |              |     |
|     | ററ റെ | Temperature       | 100 + 300    | 0   |
|     | 00.0  | calibration value |              |     |
|     |       |                   |              |     |
|     | -     |                   |              |     |
| LPB |       |                   |              |     |
|     |       | Humidity          | 100 + 100    | 0   |
|     |       | calibration value |              |     |
|     |       |                   |              |     |
|     |       |                   |              |     |
| L6R |       |                   |              |     |
| (0) |       | Temperature       | - 40 ~ + 300 | 100 |
| Ť   | 10.0  | value             |              |     |
|     |       |                   |              |     |
|     |       |                   |              |     |
|     |       |                   |              |     |
|     |       | Humidity          | 0~100        | 100 |
|     |       | upper limit alarm | 0~100        | 100 |
| Ť   |       | value             |              |     |
|     |       |                   |              |     |
| (D) | ວບ.ບ  |                   |              |     |
|     |       |                   |              |     |

| JDRK COS-               | 03-X USB temperature a                    | nd humidity recorder use | er manual V1 .0 |
|-------------------------|-------------------------------------------|--------------------------|-----------------|
| ∞ <b>-`⊣⊡.⊡</b> °⊂<br>± | Temperature<br>lower limit alarm<br>value | - 40 ~ + 300             | -40             |
|                         |                                           |                          |                 |
| ± 00.0%                 | Humidity<br>lower limit alarm<br>value    | 0~100                    | 0               |
| 15:30:26 <b>∎ ⊡ </b>    | time                                      | Minutes and seconds      |                 |

### 6. Data management software for use

After the installation of the software will be completed in the desktop production

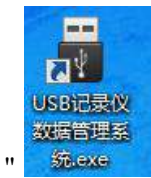

-

"Icon, double-click to open the software.

#### 6.1 Export Data

Open Logger USB data management system, and the recorder connected to the computer via a USB cable. Click "Import Data" to import the data stored in the recorder into the data management system.

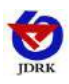

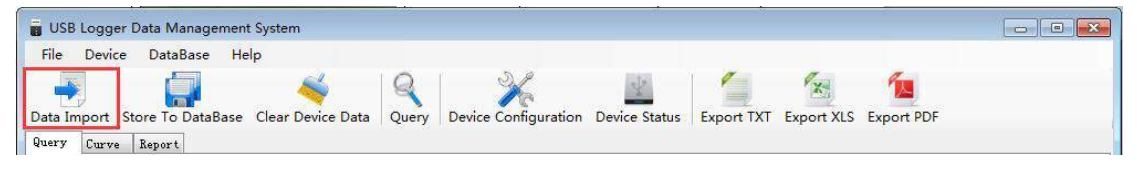

| USB Logger Data Mar                      | nagement System     |                     |               |                     |                     |                     |                     |                     |                                |
|------------------------------------------|---------------------|---------------------|---------------|---------------------|---------------------|---------------------|---------------------|---------------------|--------------------------------|
| ile Device DataBa                        | ase Help            |                     |               |                     |                     |                     |                     |                     |                                |
| ta Import Store To D<br>ery Curve Report | ataBase Clear De    | vice Data Que       | ery Device    | Configuration       | Device Status       | Export TXT          | Export XLS          | Export PDF          |                                |
|                                          |                     |                     |               |                     |                     |                     | -                   | -60                 | — Temperature°C<br>— Humidity% |
|                                          | m                   | -                   |               |                     |                     |                     | h                   | Ame                 |                                |
| mont                                     |                     |                     |               |                     |                     |                     |                     | 50                  |                                |
|                                          |                     |                     |               |                     |                     |                     |                     | 40                  |                                |
|                                          |                     |                     |               |                     |                     |                     |                     | 30                  |                                |
|                                          |                     |                     |               |                     |                     |                     |                     | 20                  |                                |
| 017-07-25 2017-07-25<br>16:00 18:00      | 2017-07-25<br>20:00 | 2017-07-25<br>22:00 | 2017<br>07-26 | 2017-07-26<br>02:00 | 2017-07-26<br>04:00 | 2017-07-26<br>06:00 | 2017-07-26<br>08:00 | 2017-07-26<br>10:00 |                                |
| d                                        | 20:00               |                     | 26. Jul       |                     | 04:80               |                     | 08:00               | ~~ <u>I</u>         |                                |
|                                          |                     |                     |               | III                 |                     |                     |                     | •                   |                                |

Click on the "Reports", select the start and end time to export the data, click on the "Refresh" and then select the export format (TXT / XLS / PDF), you can export the data saved to the specified path (in PDF for example), suggesting that export success The

| ISB Logger Data Management System                                                                                                    |                                               |                              |                                                                                                    |
|----------------------------------------------------------------------------------------------------|-----------------------------------------------|------------------------------|----------------------------------------------------------------------------------------------------|
| e Device DataBase Help                                                                                                    |                                               |                              |                                                                                                    |
| Import Store To DataBase Clear D                                                                                                    | Vevice Data Query Device Configuration Device | Status Export TXT Export XLS | Export PDF                                                                                                    |
| y Lurve neport<br>begin time 2017-05                                                                                                    | '-25 15:40:38 🔍 🗸 end time 2                  | 2017-07-26 10:29:48          | refresh                                                                                                    |
| device model COS-03                                                                                                    | device name T                                 | H监控仪                         | delay before start 0                                                                                             |
| temperature upper limit 37.0                                                                                                    | temperature lower limit -                     | 25.0                         | humidity upper limit 100.0                                                                                       |
| max temperature 29.9                                                                                                    | min temperature 2                             | 5.9                          | average temperature 27.4                                                                                         |
| max humidity 68.9                                                                                                    | min humidity 4                                | 8.3                          | average humidity 58.0                                                                                            |
| Temparature Humidity                                                                                                    | COS-03TH 监控仪2017/07/25 15:40-20               | 17/07/26 10:29               |                                                                                                    |
|                                                                                                    |                                               |                              |                                                                                                    |
|                                                                                                    | i na kana kana kana kana kana kana kana       |                              |                                                                                                    |
|                                                                                                    |                                               |                              | num                                                                                                    |
| Relativistic and an end of the second second s |                                               |                              | and the second second second second second second second second second second second second second second second |
|                                                                                                    |                                               |                              |                                                                                                    |
|                                                                                                    |                                               |                              |                                                                                                    |
|                                                                                                    |                                               |                              |                                                                                                    |
|                                                                                                    |                                               |                              |                                                                                                    |

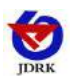

| 日 另存为                                                                         |                 |                                                  |  |    |                      |         |                |    | × |
|-------------------------------------------------------------------------------|-----------------|--------------------------------------------------|--|----|----------------------|---------|----------------|----|---|
|                                                                               | 藏夹              |                                                  |  |    |                      | • • • • | 搜索收藏夹          |    | P |
| 组织 ▼                                                                          |                 |                                                  |  |    |                      |         |                | •  | 0 |
| <ul> <li>☆ 收藏夹</li> <li>▲ 2345下载</li> <li>▲ 下载</li> <li>■ 桌面</li> </ul>       |                 | 2345下载<br>快捷方式<br>409 字节<br>桌面<br>快捷方式<br>408 字节 |  | 10 | 下载<br>快捷方式<br>897 字节 |         |                |    |   |
| <ul> <li>□ 库</li> <li>砚频</li> <li>■ 图片</li> <li>□ 文档</li> <li>〕 音乐</li> </ul> |                 | 490                                              |  |    |                      |         |                |    |   |
| 文件名( <u>N</u> ):<br>保存类型(①:                                                   | record<br>*.txt |                                                  |  |    |                      |         |                |    | • |
| 🙆 隐藏文件夹                                                                       |                 |                                                  |  |    |                      | [       | 保存( <u>S</u> ) | 取消 |   |

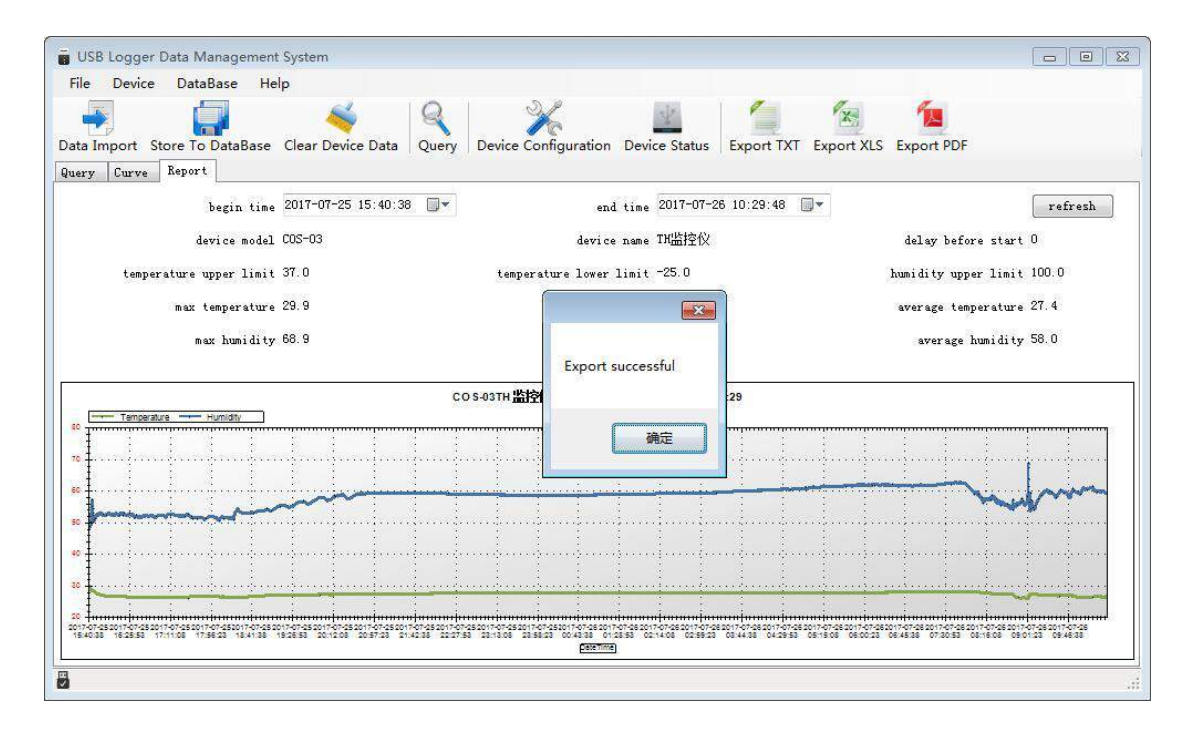

#### 6.2 Saving Data

After importing the data, click "Store to Database"

| USB Logger    | Data Management  | System            |       |                      |               |            |            |            |  |
|---------------|------------------|-------------------|-------|----------------------|---------------|------------|------------|------------|--|
| File Device   | DataBase He      | p                 |       |                      |               |            |            |            |  |
|               |                  |                   | 9     | 1                    | a the         | 1          | X          | 12         |  |
| Data Import S | tore To DataBase | Clear Device Data | Query | Device Configuration | Device Status | Export TXT | Export XLS | Export PDF |  |
| Query Curve   | Report           |                   |       |                      |               |            |            |            |  |

To the database file named after the convenience of the query, click "OK" to save the data is successful.

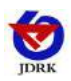

| device      |           | COS-O3       |
|-------------|-----------|--------------|
| total       |           | 13551        |
| record name | COS-03_TH | 监控仪 2017-07- |
|             | 08        | Coppel       |

#### 6.3 query data

For data has been saved to the database can be queried via the USB recorder management system, click on the toolbar "Query"

| 🐻 USB Logger Data Management System             |       |                      |               |            |            |            |  |
|-------------------------------------------------|-------|----------------------|---------------|------------|------------|------------|--|
| File Device DataBase Help                       |       |                      |               |            |            |            |  |
| 📮 🗐 🍝                                           | Q     | ×                    | -             | 1          | X          | 1          |  |
| Data Import Store To DataBase Clear Device Data | Query | Device Configuration | Device Status | Export TXT | Export XLS | Export PDF |  |
| Query Curve Report                              |       | 9                    |               |            |            |            |  |

Can choose the query, click on the query;

By record name: to save the name of the database query

Press inquiries into date: Time to save the database query

| USB Logger Data Management System<br>File Device DataBase Help                                                      | Q X                           |                                                                                                    |
|----------------------------------------------------------------------------------------------------|-------------------------------|----------------------------------------------------------------------------------------------------|
| Data Import Store To DataBase Clear Device Data<br>Query Curve Report<br>Query type<br>By record name V Furry match | Query Device Configuration De | vice Status Export TXT Export XLS Export PDF<br>Record details<br>Record name<br>Device<br>Device name<br>Create time |
| ◎ By save date<br>Begin time 2017-07-26 09:52:42<br>End time 2017-07-26 09:52:42<br>Query                           |                               | Operation Show data Show curve Rename Delete Temperature Humidity RecordTime *                                        |
| 8                                                                                                    | •<br>•                        |                                                                                                    |

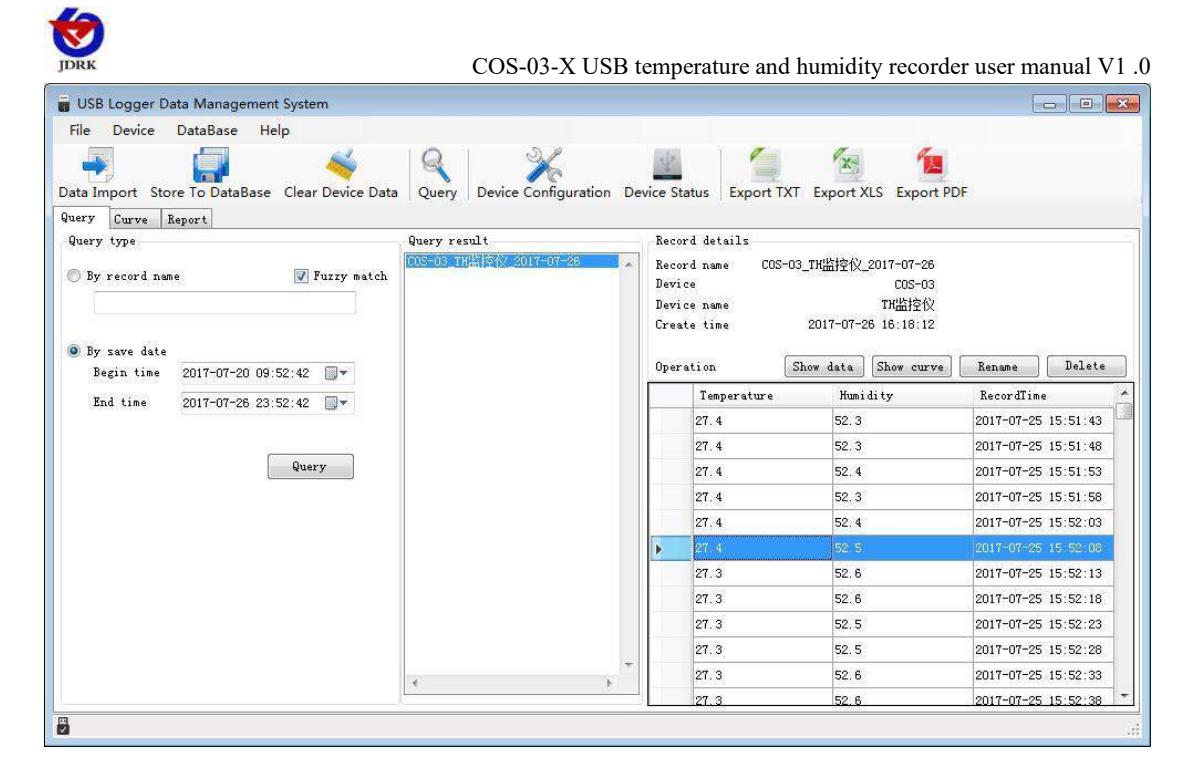

Double-click the query to the results, you can "view data", "view curve", "rename", "delete records" "export" operation.

| e Device DataBase Help                         | Query Device Configuration | evice Statu                              | s Export TX                | T Export XL              | S Export PDI                             | F            |          |
|------------------------------------------------|----------------------------|------------------------------------------|----------------------------|--------------------------|------------------------------------------|--------------|----------|
| y Curve Report                                 | 0                          | P J                                      | 1.1.11.                    |                          |                                          |              |          |
| sy record name                                 | COS-03 TH监技仪_2017-07-26    | Record n<br>Device<br>Device n<br>Create | name COS-O<br>name<br>time | 03_TH监控仪_2<br>2017-07-26 | 017-07-26<br>COS-03<br>TK监控仪<br>16:18:12 |              |          |
| iy save date<br>Regin time 2017-07-20 00:52:42 |                            | Operatio                                 | on T                       | Show data                | Show curve                               | Rename       | Delet    |
|                                                |                            | Т                                        | emperature                 | Humid:                   | ity                                      | RecordTime   |          |
| 2011-01-20-23.52.42                            |                            | •                                        | 7-4                        | 52, 3                    |                                          | 2017-07-25 1 | 5 51 4   |
|                                                |                            | 21                                       | 7.4                        | 52.3                     |                                          | 2017-07-25 1 | 5:51:4   |
| Query                                          |                            | 21                                       | 7.4                        | 52.4                     |                                          | 2017-07-25 1 | 5:51:5   |
|                                                |                            | 21                                       | 7.4                        | 52.3                     |                                          | 2017-07-25 1 | 5:51:5   |
|                                                |                            | 21                                       | 7.4                        | 52.4                     |                                          | 2017-07-25 1 | 5:52:0   |
|                                                |                            | 21                                       | 7.4                        | 52.5                     |                                          | 2017-07-25 1 | 5:52:0   |
|                                                |                            | 2                                        | 7.3                        | 52.6                     |                                          | 2017-07-25 1 | 5:52:1   |
|                                                |                            | 2                                        | 7.3                        | 52.6                     |                                          | 2017-07-25 1 | 5:52:1   |
|                                                |                            | 2                                        | 1.3                        | 52.5                     |                                          | 2017-07-25 1 | 5:52:2   |
|                                                |                            | 21                                       | 7.3                        | 52.5                     |                                          | 2017-07-25 1 | 5:52:2   |
|                                                |                            | 21                                       | 7.3                        | 52.6                     |                                          | 2017-07-25 1 | 5:52:3   |
|                                                | · ·                        |                                          | 1.0                        | F0.0                     |                                          | 0017 07 05 1 | F. FO. 0 |

#### 6.4 Setting Recorder parameters

The devices connected to the computer via a USB cable, click on the toolbar "Device Configuration"

| USB Logger Data Management S    | /stem                  |                      |               |            |            |            |  |
|---------------------------------|------------------------|----------------------|---------------|------------|------------|------------|--|
| File Device DataBase Help       |                        |                      |               |            |            |            |  |
|                                 | 🛋 🛛 Q                  | 2/                   | 2             | 1          | Px-        | 1          |  |
| Data Import Store To DataBase C | lear Device Data Query | Device Configuration | Device Status | Export TXT | Export XLS | Export PDF |  |
| Query Curve Report              |                        | -                    |               |            |            |            |  |
|                                 | 8                      |                      |               |            |            |            |  |

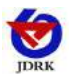

After editing the device parameters, click "Write Device" to write the parameters to the recorder.

| Device Model          |                | COS-03               | Device time              | 1       |
|-----------------------|----------------|----------------------|--------------------------|---------|
| Device Name           |                | TH监控仪                | 2017-07-26 16:22:28      | Timming |
| MAC                   |                | 30303000             |                          |         |
| Record Interval       | 00:00:05 H:M:S | Temperature unit     | Allow key to stop record |         |
| Alarm Record Interval | 00:00:05 H:M:S | Cersius Fahrenheit   | ✓ Allow heep on key-down |         |
| Delay on alarm        | 00:00:10 H:M:S |                      |                          |         |
| Delay on start        | 0 🔺 Minute     |                      | -                        | 77.0    |
| Shut screen time      | 00:00:05 H:M:S |                      | lemperature upper limit  | 31.0    |
| Update time           | 00:00:02 H:M:S |                      | Temperature Lower Limit  | -25.0   |
| Timed start           |                |                      | Humidity upper limit     | 100.0   |
| Timed stop            |                | T limed boot storage | Humidity lower limit     | 0.0     |
|                       |                |                      |                          |         |
|                       |                | -                    |                          |         |

Device Model: The factory default can not be modified

Device Name: Custom, you can give your own logger named

MAC: Factory default can not be modified

Device time: synchronization clock time recorder

**Record interval:** interval storing data logger (minimum 5S)

Alarm Record interval: after recording the temperature and humidity recorder set overrun interval

**Delay on Alarm :** This value is set when the 10S and the upper temperature limit alarm on, if the temperature exceeds the upper limit and the time duration over device

will exceed 10S super rising alarm device that, when the temperature exceeds the upper limit of the duration that the device temperature is less than 10S There is no upper limit; this parameter is also the lower temperature alarm, humidity alarm, humidity lower limit alarm effective

Delay on Start: Set records start time of 0 seconds by default, can not be modified

Display time: off-time logger is provided on screen display is set to 0 if no off-screen

Measurement Update: setting recorder data acquisition interval

**Timed start** / **Timed stop :** checking the timing of starting after storage, may be provided in the recorder data storage specified period of time

Allow key to stop record: When checked, then the key can be recorded on a recorder stop

Allow key to stop alarm: After checking, when the recorder overrun sound and light alarm, sound and light alarm can be turned off button

Allow beep on key-down: closed or open key sound

Temperature upper limit: Set the upper temperature alarm value

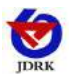

Temperature lowerlimit: Set the temperature lower limit alarm value

Humidity upper limit: Set the upper limit of humidity alarm value

Humidity lower limit: Set the humidity lower limit alarm value

#### 6.5 View current device status

In the toolbar, select "Device Status" to see the specific status of the currently connected device

|                         |                     | 0 |
|-------------------------|---------------------|---|
| Device Status           | ×                   |   |
| MAC                     | 30303000            |   |
| Software Version        | 1.00                |   |
| Hardware Version        | 1.00                |   |
| DeviceTime              | 2017-07-26 16:43:00 |   |
| Device orking state     | In record           |   |
| Last online time        | 2017-07-26 10:29:36 |   |
| Record start time       | 2017-07-25 15:40:38 |   |
| Estimated stopping time | 2017-08-09 16:47:15 |   |
| Actual stopping time    | -                   |   |
| Memory chip status      | normal              |   |
| Current temperature     | 26.3                |   |
| Current humidity        | 66.6                |   |
| Temperature unit        | Celsius             |   |

MAC : MAC address of the device current
Software version : software version number
Hardware version: version of the device
Device Time: The current time of the device
Current working state: record / Stopped
Last online time: the last online time
Record start time: time storage device starts recording data
Estimated stopping time: according to the current recording interval, the absence of

artificial stop recording, the device may stop normal recording time

Actual Stopping time: stop record time artificial

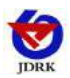

Memory chip Status: Normal / Abnormal Current Temperature: Equipment temperature Current humidity: Equipment humidity Temperature unit: Temperature unit

#### 6.6 Clear device data

In the toolbar, select "Clear Device Data" and click "OK" to clear the device data.

| USB Logger Data Management System                                                                                                 |                                                    |                                                                            |                                                               |                                                                                                    |
|----------------------------------------------------------------------------------------------------|----------------------------------------------------|----------------------------------------------------------------------------|---------------------------------------------------------------|----------------------------------------------------------------------------------------------------|
| File Device DataBase Help                                                                                                    | a Query Device Configuration De                    | vice Status                                                                | T Export XLS Expo                                             | rt PDF                                                                                                    |
| Query type V Fuzzy match                                                                                                    | Query result                                       | Record details<br>Record name COS-<br>Device<br>Device name<br>Create time | 03_TH监控仪_2017-07-20<br>COS-03<br>TH监控仪<br>2017-07-26_16:18:12 | 6<br>3<br>2                                                                                                    |
| <ul> <li>By save date</li> <li>Begin time 2017-07-20 09:52:42 v</li> <li>End time 2017-07-26 23:52:42 v</li> <li>Query</li> </ul> | nfo<br>Please pay attention to saving<br>cleaning? | data. Do you want to<br>是①                                                 | continue                                                      | Rename         Delete           RecordTime         2017-07-25 15 51 43           2017-07-25 15 51 43         2017-07-25 15 51 48           2017-07-25 15 51 51 53         2017-07-25 15 51 53           2017-07-25 15 51 58         2017-07-25 15 52 02 |
|                                                                                                    |                                                    | 27.4<br>27.3                                                               | 52.5<br>52.6                                                  | 2017-07-25 15:52:08<br>2017-07-25 15:52:13<br>2017-07-25 15:52:18                                                                                                    |
|                                                                                                    | *                                                  | 27.3                                                                       | 52.5<br>52.5                                                  | 2017-07-25 15:52:23<br>2017-07-25 15:52:28                                                                                                    |
|                                                                                                    | 4 • • •                                            | 27.3                                                                       | 52.6<br>52.6                                                  | 2017-07-25 15:52:33<br>2017-07-25 15:52:38                                                                                                    |

## 7. Installation Notes

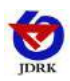

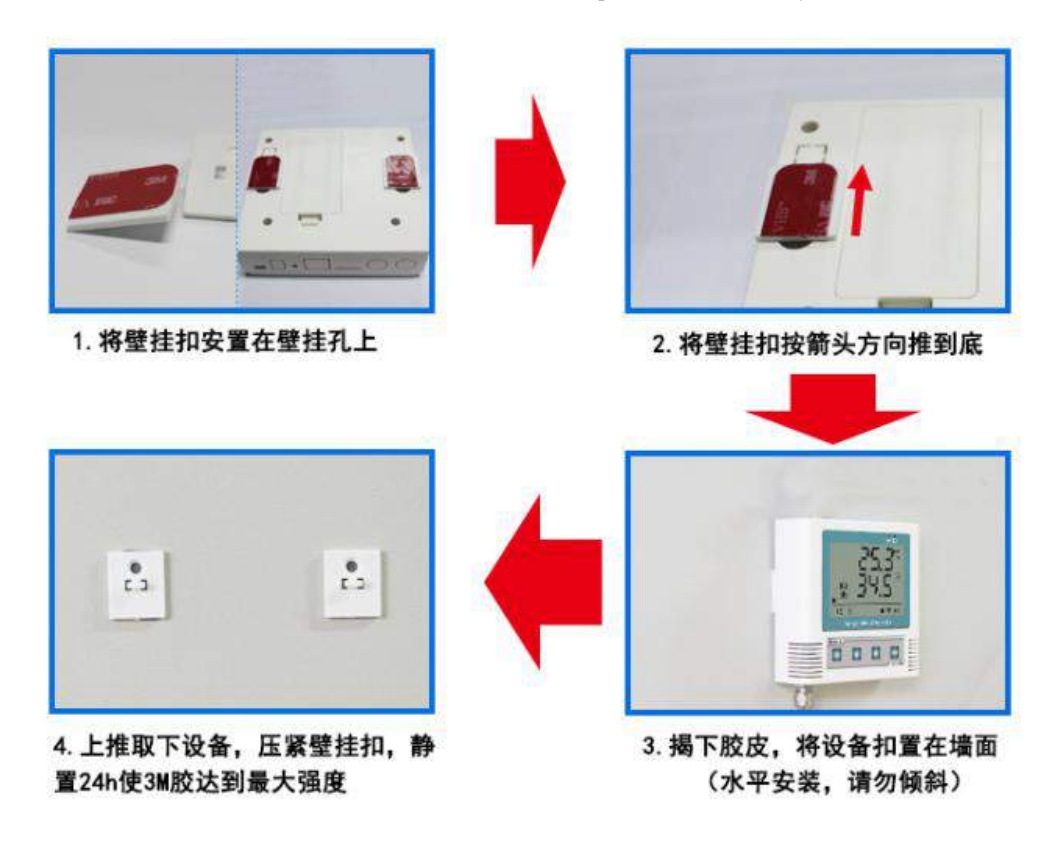

## 8. Contact information

Shandong Renke Control Technology Co., Ltd.

Address: 2 / F, East Block, Building 8, Shun Tai Plaza, High-tech Zone, Jinan City, Shandong Province

Post code: 250101 Phone: 400-085-5807 Website: <u>www.renkeer.com</u> Cloud platform address: <u>en.0531yun.cn</u> Or: <u>eniot.0531yun.cn</u>

Web QR:

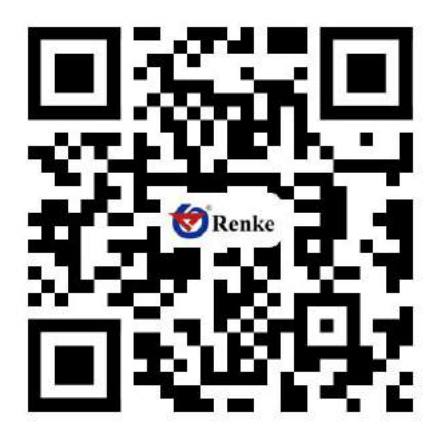